## How to Add Tax Groups with Multiple Tables

Last Modified on 11/05/2024 5:43 pm EST

There are many states that have multiple levels of taxes that can be charged for sales tax. Different items could be taxed differently depending on what the item is. For example: phone service may not be taxed but someone coming on site to give service will be taxed.

To make sure the correct taxes are being charged, the steps below will show the multiple steps on how to add an example tax group that has State, County, City and Other Authority that will need taxes assigned. The steps below assume the user will have the correct permissions to preform them.

\*\* ALWAYS verify the correct amounts with a reliable source as SedonaOffice does not update the data automatically

1. Find the information needed to add all the correct taxes for the local to be added, in our example the total taxes between the different levels will be 8.2%

| Colorado Springs sales tax range for<br><b>8.2%</b> | r 2024 |
|-----------------------------------------------------|--------|
| Colorado                                            | 2.9%   |
| <u>El Paso County</u>                               | 1.23%  |
| Colorado Springs                                    | 3.07%  |
| Pikes Peak Rta                                      | 1.0%   |
| Total rate range                                    | 8.2%   |

Since there are multiple tax levels, each one will need to be entered separately

2. Log into SedonaSetup - Click on Tax Tables AR - Click on New

| Invoice Groups                | AR   | and the second second | r. 201 (0)                 |            |                        |        |
|-------------------------------|------|-----------------------|----------------------------|------------|------------------------|--------|
| Invoice Items                 | AR   | Tax Table             |                            | Item Types | Date Of Service        | ^      |
| Item Types                    | AR   |                       |                            |            | Inventory Part-Jobs    |        |
| Late Fee Rules                | AR   | Description           |                            |            | Inventory Part-Service |        |
| Setup Processing              | AR   |                       |                            |            | D IPS-PST              |        |
| Statement Rules               | AR   | Account               |                            |            | Labor-Jobs             |        |
| Tax Groups                    | AR   |                       |                            |            | Labor-Service          |        |
| Tax Tables                    | AR   |                       |                            |            | LBS-PST                |        |
| remis                         | AK   | Tax Agency            |                            |            | Materials-Service      |        |
| Cancellation Profiles         | CM   |                       |                            |            | Non-Inventory Part     |        |
| Cancellation Tasks            | CM   |                       | Allow Line Item Evernation |            | Non-Recurring          |        |
| Chain Accounts                | CM   |                       | Elon cilo terri cicriptori |            | []                     | × 1    |
| Collection Statuses           | CM   |                       |                            |            | <                      | >      |
| Custom Fields Setup(Customer) | CM   |                       |                            |            |                        |        |
| Custom Fields Setup(Site)     | CM   |                       |                            |            | Apply <u>N</u> ew      | Delete |
| Custom Fields Setup(System)   | CM v |                       |                            |            |                        |        |

3. Enter each Tax Level as its own table as shown below - Check off each item type that tax will be used

|                                                   | GST Tax                                                  |            |                                                                                                    | ∏ Inact |
|---------------------------------------------------|----------------------------------------------------------|------------|----------------------------------------------------------------------------------------------------|---------|
| Tax Table<br>Description<br>Account<br>Tax Agency | CO-State CO-State 250112 Sales Tax Payable-Colorado CODR | Item Types | Date Of Service<br>Inventory Part-Jobs<br>Inventory Part-Service<br>IPS-PST<br>Labor-Jobs<br>Labor-Service<br>LBS-PST<br>Materials-Service<br>Non-Inventory Part |         |
|                                                   | Allow Line Item Exemption                                | ā          | Non-Recurring                                                                                                    |         |

4. Click on Effective Dates & Formula Tab – Click on New – Enter the Effective Date (*use 01/01/2024 or the correct start date of the rate*) – Enter the Rate for that tax – Select the correct Formula Type from drop down – No end date will keep the tax rate until a new one is entered – click on Apply to set the rate – Click Apply again to save the full record

| Ta <u>x</u> Table Setup | Effective I | Dates & Formula | CO-                    | -State - CO-State       | 1 |
|-------------------------|-------------|-----------------|------------------------|-------------------------|---|
| Effective Date          | Tax Rate    | End Date        | Formula Type           | Formula Amt             |   |
| 1/1/2024                | 2.9000      | ** Never **     | Flat Rate              |                         | 1 |
|                         |             |                 |                        |                         |   |
| Effective Date          | 1/1/2024    |                 | <u>R</u> ate           | 2.9000                  |   |
| End Date                |             |                 | Form <u>u</u> la Type  | Flat Rate               |   |
|                         |             |                 | Formula <u>A</u> mount | Apply New Delete        |   |
|                         |             |                 |                        | <u>Apply New Delete</u> |   |

5. After all Tax Table rates have been entered should see then in the Tax Table list

| Criteroloc county   | criterende county   | 1,0000 | orreomptioner |   |
|---------------------|---------------------|--------|---------------|---|
| CO-Colorado Springs | CO-Colorado Springs | 3.0700 | CODR          | N |
| CO-El Paso County   | CO-El Paso County   | 1.2300 | CODR          | N |
| CO-Pikes Peak Rta   | CO-Pikes Peak Rta   | 1.0000 | CODR          | N |
| CO-State            | CO-State            | 2.9000 | CODR          | N |

6. Will need to enter the Tax Group for the Tax Tables just entered - Click on Tax Groups AR in SedonaSetup - Click on New

| Danks                         | AR   |   |                            |                          |         |           |
|-------------------------------|------|---|----------------------------|--------------------------|---------|-----------|
| Check 21 Setup                | AR   |   | Taxes US Geo Linking Group | Rate Setup Product Lines |         |           |
| Credit Reason                 | AR   |   |                            |                          |         |           |
| EFT Credit Card Types         | AR   |   |                            |                          |         | Inactive  |
| EFT Setup                     | AR   |   | Taxing Group               |                          |         |           |
| GL Account Defaults           | AR   |   |                            |                          |         |           |
| Invoice Descriptions          | AR   |   | Description                |                          |         |           |
| Invoice Groups                | AR   |   |                            |                          |         |           |
| Invoice Items                 | AR   |   | Tax Code                   | Description              | Rate    |           |
| Item Types                    | AR   |   |                            |                          |         |           |
| Late Fee Rules                | AR   |   |                            |                          |         |           |
| Setup Processing              | AR   |   |                            |                          |         |           |
| Statement Rules               | AR   |   |                            |                          |         |           |
| Tax Groups                    | AR   |   |                            |                          |         |           |
| Tax Tables                    | AR   |   |                            |                          |         |           |
| Terms                         | AR   |   |                            |                          |         |           |
| Cancellation Profiles         | CM   |   |                            |                          |         |           |
| Cancellation Tasks            | CM   |   |                            |                          |         |           |
| Chain Accounts                | CM   |   | ,                          |                          |         |           |
| Collection Statuses           | CM   |   |                            |                          |         |           |
| Custom Fields Setup(Customer) | CM   | - |                            |                          | _       |           |
| Custom Fields Setup(Site)     | CM   |   |                            |                          | Apply N | ew Delete |
| Custom Fields Setup(System)   | CM v |   |                            |                          |         |           |

7. In the Taxes Tab – Enter the Taxing Group Name (*If there are different taxing entities for the same area, depending on the zip code, each will need to be added and should be named as such*) – Select the Tax Codes for that group to be used – The remaining tabs can be used if needed – Click on Apply once all tabs and data filled in as needed

| Tax Group                                                                                                    | Description                                                                                                    | Group Rate                                                                                | Inactive                        | 1      |
|----------------------------------------------------------------------------------------------------|----------------------------------------------------------------------------------------------------|-------------------------------------------------------------------------------------------|---------------------------------|--------|
| 000 Club                                                                                                    | 5000 Club                                                                                                    | N                                                                                         | N                               |        |
| CTAX                                                                                                    | BCTAX                                                                                                    | N                                                                                         | N                               |        |
| fanitou Default                                                                                                    | Manitou Default                                                                                                    | N                                                                                         | N                               |        |
| I-Exempt                                                                                                    | MI-Exempt                                                                                                    | N                                                                                         | N                               |        |
| II-Oakland County                                                                                                    | MI-Oakland County                                                                                                    | N                                                                                         | N                               |        |
| II-Tax Exempt                                                                                                    | MI-Tax Exempt                                                                                                    | N                                                                                         | N                               |        |
| Taxes US Geo Linking<br>Taxing <u>G</u> roup<br>Description                                                                                                    | g   <u>G</u> roup Rate Setup   Product Lines<br>CO-Colorado Spings-PikesP<br>CO-Colorado Spings-PikesPeakRtz                                                                                                    | 1                                                                                         |                                 | ∏ jnac |
| Taxes US Geo Linking<br>Taxing <u>G</u> roup<br>Desc <u>r</u> iption                                                                                                    | g   Group Rate Setup   Product Lines<br>CO-Colorado Spings-PikesP<br>CO-Colorado Spings-PikesPeakRite                                                                                                    | 1                                                                                         |                                 | ∏ jnac |
| Taxes US Geo Linking<br>Taxing <u>G</u> roup<br>Description                                                                                                    | group Rate Setup         Product Lines           CO-Colorado Spings-PikesP         CO-Colorado Spings-PikesPeakRtz           Description         Description                                                                                                    | <br> <br>  Ri                                                                             | ate                             | ∏ Inac |
| Taxes US Geo Linking<br>Taxing Group<br>Description                                                                                                    | g group Rate Setup   Product Lines<br>[CO-Colorado Spings-PikesP<br>[CO-Colorado Spings-PikesPeakRtz<br>  Description<br>1st 5000                                                                                                    | <br> <br> <br> <br> <br> <br> <br> <br> <br> <br> <br> <br> <br> <br> <br> <br> <br> <br> | ste                             | ∏ Inac |
| Taxes US Geo Linking<br>Taxing Group<br>Description                                                                                                    | group Rate Setup   Product Lines     CO-Colorado Spings-PikesP     CO-Colorado Spings-PikesPeakRtz     Description     st 5000     C-Colorado State                                                                                                    | <br> <br> <br> <br> <br> <br> <br> <br> <br> <br> <br> <br> <br> <br> <br> <br> <br> <br> | ate<br>25                       | ∏ Inac |
| Taxing Group<br>Description                                                                                                    | g group Rate Setup   Product Lines<br>[CO-Colorado Spings-PikesP<br>[CO-Colorado Spings-PikesPeakRz<br>] Description<br>185 5000<br>CA-Colforna State<br>CA-Riverside County                                                                                                    | <br> <br> <br> <br> <br> <br> <br> <br> <br> <br> <br> <br> <br> <br> <br> <br> <br> <br> | ate<br>25<br>5                  | ∏ Inac |
| Taxes US Geo Linking<br>Taxing Group<br>Description<br>Tax Code<br>Ist 5000<br>CA-California State<br>CA Riverside Count<br>Concordo Spring<br>Concordo Spring                                     | g group Rate Setup   Product Lines           CO-Colorado Spings-PikesP           CO-Colorado Spings-PikesPeakRiz           Description           1           Discription           CA-Calorado Spings-PikesPeakRiz           Co-Colorado Spings-PikesPeakRiz           Co-Colorado Spings-PikesPeakRiz           Co-Colorado Spings-PikesPeakRiz           Co-Colorado Spings-PikesPeakRiz           Co-Colorado Spings-PikesPeakRiz           V           Co-Colorado Spings-PikesPeakRiz           V           Co-Colorado Spings-PikesPeakRiz           V           Co-Colorado Spings-PikesPeakRiz           V           Co-Colorado Spings-PikesPeakRiz           V           Co-Colorado Spings-PikesPeakRiz           V           Co-Colorado Spings-PikesPeakRiz                                                                                                    | R.<br>7<br>6.<br>1.<br>3.                                                                 | ate                             | ∏ Inac |
| Taxes US Geo Linking<br>Taxing Group<br>Description<br>Tax Code<br>Ist 5000<br>CA-California State<br>CA-Riverside Count<br>V Do-Colorado Spring<br>V Do-CH Paso County                            | g group Rate Setup   Product Lines     CO-Colorado Spings-PikesP     CO-Colorado Spings-PikesPealRitz     Description     1st 5000     CC-Calforna State     y CC-Reversed County     s CO-Colorado Spings-PikesPealRitz                                                                                                    | R<br>R<br>7<br>6.<br>1.<br>3.<br>1.                                                       | ate<br>25<br>5<br>07<br>23      | □ Jnac |
| Taxes US Geo Linking<br>Taxing Group<br>Description<br>Tax Code<br>Ist 5000<br>CA-Calfornis State<br>CA-Riverside Count<br>V DO Colorado Spring<br>O O-Pikes Peak Rta                              | g         group Rate Setup   Product Lines           CO-Colorado Spings-PikesP         CO-Colorado Spings-PikesPeakRitz           I         Description           1         Description           y         CA-Calforna State           Y         CA-Revende Contry           y         CA-Revende Contry           y         CA-Revende Contry           y         CA-Revende Contry           y         CO-Colorado Spings           y         CA-Revende Contry           y         CO-Revende Reventy                                                                                                    | Ru<br>7<br>7<br>6<br>1<br>1<br>3<br>3<br>1<br>1                                           | ste<br>25<br>5<br>07<br>23      | ∏ jnac |
| Taxing Group<br>Description<br>Tax Code<br>CARVerside County<br>CARVerside County<br>CARVerside County<br>COCOR Plane County<br>COCOR Plane County<br>COCOR County<br>COCOR County<br>COCOR County | g group Rate Setup   Product Lines     CO-Colorado Spings-PikesP     CO-Colorado Spings-PikesPeal/Rit     Description     is 5000     CA-calfornia State     y CA-Riverside County     CO-Olorado Springs     CO-Olorado Springs | Real Real Real Real Real Real Real Real                                                   | ate<br>25<br>5<br>07<br>23<br>9 | ∏ Jnac |

Once the Tax Group is added, can click on the new Tax Group and see all Tax Codes selected: **Total Rate for this Tax Group = 8.2%** 

| Taxing Group CO-Co  | lorado Spings-PikesP       |      | Inactiv |
|---------------------|----------------------------|------|---------|
| Description CO-Co   | lorado Spings-PikesPeakRta |      |         |
| Tax Code            | Description                | Rate | · ·     |
| CO-Colorado Springs | CO-Colorado Springs        | 3.07 |         |
| CO-El Paso County   | CO-El Paso County          | 1.23 |         |
| CO-Pikes Peak Rta   | CO-Pikes Peak Rta          | 1    |         |
| CO-State            | CO-State                   | 2.9  |         |
| L 1st 5000          | 1st 5000                   | 7    |         |
| CA-California State | CA-California State        | 6.25 |         |
| CA-Riverside County | CA-Riverside County        | 1.5  |         |
| GST                 | GST                        | 8    |         |
| MI 6%               | MI 6%                      | 6    |         |

8. The new Tax Group can now be used on the Customer/Site as needed as shown below

| one mainle anu A | Residential     Commercial                 | Branch                                               | СО                                                      |                        | •   |
|------------------|--------------------------------------------|------------------------------------------------------|---------------------------------------------------------|------------------------|-----|
| Site Number      | 2 - Mountain Home                          | Cross Street                                         |                                                         |                        | -   |
| Site Name        | Jacobs, Darren                             | Map Code                                             |                                                         |                        | _   |
| Add'l Name       |                                            | Customer Since                                       | 10/28/20                                                | 24                     |     |
| <u>A</u> ddress  | 5500 Mountain Road<br>Pikes Peak, CO 80910 | Monitored By /<br>CS Integration                     | <not inf<="" td=""><td>tegrated&gt;</td><td></td></not> | tegrated>              |     |
| Phone 1          |                                            | Tax Information                                      |                                                         |                        |     |
| Phone 2          |                                            | Tax Group                                            | -Colorado                                               | Spings-PikesP          |     |
| Eax              | Copy Site Address to Billing               | CO-Colorado Sp<br>CO-El Paso Cour<br>CO-Pikes Peak R | rings<br>nty<br>Ita                                     | 3.07%<br>1.23%<br>1.0% | < > |
| Comments         |                                            | Cycle Tax Group                                      | -Colorado                                               | Spings-PikesP          |     |
|                  |                                            | CO-Colorado Sp                                       | rings                                                   | 3.07%                  | ^   |
|                  |                                            | CO-El Paso Cour<br>CO-Pikes Peak R                   | nty<br>Ita                                              | 1.23%                  | ~   |
|                  |                                            | Tay Exempt #                                         |                                                         |                        | _   |